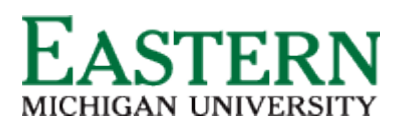

# **Concur Online Reservation Quick Start Guide**

# LOGIN

• Enter your User Name (email address) and Password and click Login.

NOTE: If you forgot your user name or password, click on the **Forgot Your User Name** or **Forgot Password** link on the login page. An email will be sent to you with your information.

Triplt creates instant

Travel Info

Trip List

Trip Name/Description

Trip from Detroit to Atla

ly connect your Concur account to Triplt.

Nou haven't signed up to receive e-receipts. W Sign up here

« **BBQ** 

Book travel with Concur, check travel rules set by your company, get travel maps, and more

Travel Profile

nect to TripIt

Locator

Status

Confirmed

### **TRAVEL CENTER**

- Alerts Allows connecting your itineraries to TripIt automatically and sign up for E-receipts for cars and hotels.
- Travel Info Scheduled maintenance and other notices will be posted here.
- **Trip List** upcoming travel or travel that has recently completed.
- Explore the Travel and Profile tabs at the top left.

# **PROFILE OPTIONS**

- From the Home Page, click on Profile link.
- Click link to modify or add details in the following sections; Personal Information, Change Password, System Settings, Assistants/Arrangers, E-Receipts Activation and Mobile Registration.
- Click Save.

NOTE: Concur offers dual sync functionality - all profile updates are instantly synced to Christopherson Travel. Profiles are secured in 128 bit encryption to safely transmit information.

## AIR/RAIL – SEARCH

- On the Air/Rail tab, select one on the following: Round Trip, One Way or Multi-Segment.
- Enter your Departure City, Arrival City, Departure Dates and Times.
- Choose to Pick up/Drop off car at Airport
- Choose Find a Hotel. More selection parameters appear if hotel is needed.
- Specify Airline or Select Refundable only air fare, if appropriate.
- In the Search Flights by field, select either Price or Schedule.
- Click Search.

### HOTEL BOOKING

- Click on the Hotel tab.
- Enter Check-in Date and Check-out Date.
- Choose location near Airport, Address, Company Location or Reference Point/Zip code.
- Use filter option if needed, Names Containing.
- Click Search. Click Reserve by your selection.

NOTE: Returned hotel information will provide **Maps**, **StarRatings**, **More Information**, **Comparison** shopping and allow to **Choose Room**. **Preferred Company hotels will be denoted with yellow diamonds**.

| Find a Hotel               |                         |         |
|----------------------------|-------------------------|---------|
| Find hotels within 5       | miles 😁 of              |         |
| O Airport                  | OAddress                |         |
| O Company Location         | Reference Point / Z     | ip Code |
| e.g. Statue of Liberty', 1 | 90210 or Alexandria, VA | 2       |
| With names cont            | aining:                 |         |
| Refundable only a          | ir fares                |         |
| Class of service: Econo    | omy class 💌 🥨           |         |
| Search flights by:         | tice O Schedule         |         |
| Fights w/ no double cor    | nections 🗹              |         |
|                            | ( town                  |         |

# **About Concur**

Concur is a leading provider of integrated travel and expense solutions. Founded in 1993 on the premise of helping drive costs out of businesses with innovation, Concur's services are trusted by over 15,000 clients around the globe with over 15 million users.

# Who is Christopherson Business Travel?

Corporate travelers and travel managers know that business travel is necessary to be successful. But its expenses and complexities can be unpredictable and endless. Companies who recognize this turn to Christopherson for a customized travel program.

With Christopherson our clients get a service driven, proactive travel company. We are celebrating over 50 years serving travelers around the world. Working with global leader а provides a vast array of services and gives you, the Christopherson client, a tremendous edge.

As a full service agency, we also offer group, meetings and incentive travel management, security monitoring, unused ticket management and much more.

P 1-888-535-0179

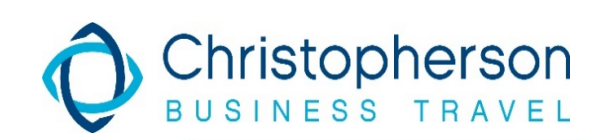

E Online.support@cbtravel.com

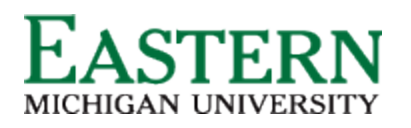

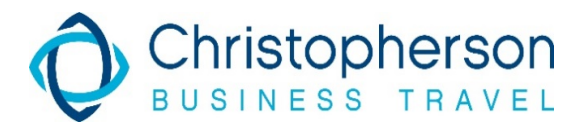

# **Christopherson Online Reservation Quick Start Guide**

## **CAR RENTAL BOOKING**

- Click on the **Car** tab.
- Enter Pick-up Date, Drop-off Date and Times.
- Choose to pick up at Airport Terminal or Off-Airport.
- Enter your Airport Code
- Select **Return car** to another location or **More search** options, if appropriate.
- Click Search.

### **COMPLETE THE BOOKING**

- Complete all of the steps for booking an air, hotel or car rental and choose your options from the results pages.
- Enter your trip information in the Trip Name & Trip Description field.
- Click **Next** to finalize your reservation.
- To complete the booking, click **Purchase Ticket.**

### **TRIP ACTIONS**

- From the home page, Travel Center, select the trip under Upcoming Trips (center of page).
- Click on itinerary for Trip Actions.
- From there select: View Itinerary, Email Itinerary, View Requests, Create Template, Clone Trip, Share Trip, Change/Cancel Trip, or Cancel Entire Trip
- You may cancel a car or hotel at any time within that individual cancellation policy.
- To cancel an air/rail reservation, you may need to contact Christopherson Travel depending on the itinerary.

### **TRAVEL ARRANGER**

- If you are authorized to **Administer Travel**, from the home page, use the drop down menu (*top right*).
- Select the traveler's name, for which you will be making travel arrangements.

| 10 |  | <br> |
|----|--|------|
|    |  |      |

### **CONCUR FOR MOBILE**

From the home page click
Profile and select Mobile
Registration (left hand side).

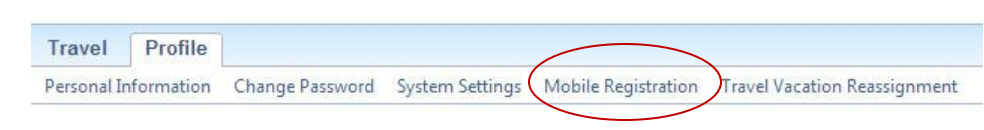

- Create a Mobile PIN and Verify. This can include letters, numbers and/or special characters.
- Concur Mobile is available for Blackberry, iPhone and Android devices.
- Learn more and download instructions from this page.
- From your device you can view your Itinerary, Search, Book and Call Hotels, Rental Cars and Amtrak, Check your flight status, and obtain driving directions and Map Locations.

### **SUPPORT**

Email us at Online.support@cbtravel.com or call at 1-888-535-0179 during business hours of 8:00 AM – 5:30 PM EST Monday - Friday.